## DAFTAR GAMBAR DAN ILUSTRASI

| Gambar I- 1 Data, Internet dan IT Service                      | 1  |
|----------------------------------------------------------------|----|
| Gambar I- 2 Evolusi SAP                                        | 3  |
| Gambar II- 1 Modul-Modul SAP                                   | 8  |
| Gambar II- 2 Komponen ABC                                      | 12 |
| Gambar II- 3 Modul SAP HANA                                    | 15 |
| Gambar II- 4 Arsitektur Database SAP HANA                      | 16 |
| Gambar II- 5 Arsitektur Database SAP HANA                      | 17 |
| Gambar II- 6 Komponen Oros Modeler                             | 19 |
| Gambar II- 7 Fase SAP Activate                                 | 22 |
| Gambar III- 1 Model Konseptual                                 | 25 |
| Gambar III- 2 Sistematika Penelitian                           | 27 |
| Gambar IV- 1 Komponen XPDR Resales pada Oros Modeler           | 35 |
| Gambar V- 1 Memasukkan Tcode KE34                              | 59 |
| Gambar V- 2 Set Operating Concern                              | 60 |
| Gambar V- 3 Create Form                                        | 60 |
| Gambar V- 4 Edit Column                                        | 61 |
| Gambar V- 5 Select Element Type                                | 61 |
| Gambar V- 6 Select Characteristics                             | 62 |
| Gambar V- 7 Select element type Value Field                    | 62 |
| Gambar V- 8 Daftar Value Field                                 | 63 |
| Gambar V- 9 Value Field Gross Revenue                          | 64 |
| Gambar V- 10 Tampilan Report Gross Revenue                     | 64 |
| Gambar V- 11 Memasukkan Formula                                | 65 |
| Gambar V- 12 Tampilan Formula Table                            | 65 |
| Gambar V- 13 Memasukkan Nama Formula                           | 66 |
| Gambar V- 14 Tampilan memilih Insert dividing line             | 66 |
| Gambar V- 15 Tampilan Underscore Character                     | 67 |
| Gambar V- 16 Tampilan report kombinasi Value Field dan Formula | 67 |
| Gambar V- 17 Tampilan Report yang diinginkan                   | 69 |
| Gambar V- 18 Tampilan Generate Data                            | 69 |
| Gambar V- 19 Memasukkan Plan/Act. Indicator                    | 70 |

| Gambar V- 20 Tampilan Hide Network Operation                 | 70 |
|--------------------------------------------------------------|----|
| Gambar V- 21 Tampilan Klik Report                            | 71 |
| Gambar V- 22 Tampilan membuat Report XPDR                    | 72 |
| Gambar V- 23 Tab Characteristics                             | 72 |
| Gambar V- 24 Tab Output Type                                 | 73 |
| Gambar V- 25 Report XPDR Saved                               | 74 |
| Gambar V- 26 Tampilan memasukkan Tcode KE30                  | 74 |
| Gambar V- 27 Memilih Report XPDR                             | 75 |
| Gambar V- 28 Memasukkan Period/year                          | 75 |
| Gambar V- 29 Tampilan Report XPDR                            | 76 |
| Gambar V- 30 Business Area pada Op and Main Cost             | 77 |
| Gambar V- 31 Product ABC pada Op and Main Cost               | 77 |
| Gambar V- 32 Profit Center pada Op and Main Cost             | 77 |
| Gambar V- 33 Masuk pada Tcode KE34                           | 78 |
| Gambar V- 34 Memasukkan Operating Concern                    | 78 |
| Gambar V- 35 Memasukkan Data Form                            | 79 |
| Gambar V- 36 Edit Column 1                                   | 79 |
| Gambar V- 37 Memasukkan Characteristics Period/year          | 80 |
| Gambar V- 38 Memasukkan Value Field                          | 80 |
| Gambar V- 39 Pilih Sales Quantity                            | 81 |
| Gambar V- 40 Memasukkan Formula                              | 81 |
| Gambar V- 41 Tampilan Formula                                |    |
| Gambar V- 42 Memasukkan Nama Formula                         | 82 |
| Gambar V- 43 Report yang diinginkan                          | 83 |
| Gambar V- 44 Gen data selection                              |    |
| Gambar V- 45 Memasukkan Plan/Act. Indicator                  | 85 |
| Gambar V- 46 Report di Save                                  |    |
| Gambar V- 47 Memasukkan Report Type                          | 87 |
| Gambar V- 48 Memasukkan Business Area dan Product ABC        | 87 |
| Gambar V- 49 Memasukkan Output Areas dan Basic list : Detail |    |
| Gambar V- 50 Pilih <i>REPORT3</i>                            | 88 |
| Gambar V- 51 Tampilan Period/year                            | 89 |

| Gambar V- 52 Tampilan Hasil <i>Report</i> 3            | 89 |
|--------------------------------------------------------|----|
| Gambar V- 53 Report3 berdasarkan Business Area         | 90 |
| Gambar V- 54 Report3 berdasarkan Product ABC           | 90 |
| Gambar V- 55 Tampilan XPDR <i>Resales</i> pada Oros    | 91 |
| Gambar V- 56 Tampilan <i>Report</i> XPDR pada SAP HANA | 91 |
| Gambar V- 57 Business Area pada Op and Main Cost       | 92 |
| Gambar V- 58 Product ABC pada Op and Main Cost         | 92 |
| Gambar V- 59 Profit Center pada Op and Main Cost       | 93 |